| Код<br>600, 601, 603, 606, 607, 610, 613, 614, 616, 618, 632,<br>635, 637, 638, 645 | Описание<br>Произошла внутренняя ошибка Windows                                                                                                    | Метод устранения<br>Перезагрузите компьютер. Если ошибка не исчезает,<br>то проверьте Ваш компьютер на предмет наличия<br>вирусов. Удалите недавно установленные<br>программы, либо отмените недавние изменения в<br>настройках Windows, если такие были                                                                                                    |
|-------------------------------------------------------------------------------------|----------------------------------------------------------------------------------------------------|----------------------------------------------------------------------------------------------------|
| 604, 605, 608, 609, 615, 620                                                        | Файл телефонной книги подсистемы удаленного<br>доступа Windows и текущая конфигурация<br>Удаленного Доступа к Сети несовместимы друг с<br>другом                                                                                                    | Перезагрузите компьютер. Если ошибка не исчезает,<br>то удалите и заново создайте VPN-соединение                                                                                                    |
| 611                                                                                 | Внутренняя конфигурация сети Windows некорректно настроена                                                                                                    | Перезагрузите компьютер и убедитесь, что<br>локальная сеть нормально функционирует на Вашем<br>компьютере. Если ошибка не исчезает, то<br>обращайтесь в службу технической поллержки                                                                                                    |
| 612                                                                                 | Внутренняя конфигурация сети Windows некорректно настроена                                                                                                    | Аналогично ошибке 611. Кроме того, ошибка может<br>быть вызвана нехваткой ресурсов (памяти) на<br>Вашем компьютере. Попробуйте закрыть<br>запушенные поограммы.                                                                                                    |
| 617                                                                                 | Windows находится в процессе подключения к<br>Интернету, либо произошла внутренняя ошибка<br>Windows                                                                                                    | Подождите несколько минут. Если подключение не установилось, и при повторном подключении ощибка повторяется, то перезагрузите компьютер.                                                                                                    |
| 619                                                                                 | Неправильно настроены параметры безопасности<br>VPN-соединения, VPN-трафик блокируется на пути<br>к шлюзу, либо настройки VPN не вступили в<br>действие                                                                                                    | В свойствах VPN-соединения откройте вкладку<br>"Безопасность" - должно быть выбрано "Обычные<br>(рекомендуемые параметры)" и должна быть снята<br>галочка "Требуется шифрование данных (иначе<br>отключаться)". Перезагрузите компьютер и<br>попробуйте подключиться еще раз. Проверьте<br>настройки Вашего брандмауэра, и, если не уверены<br>в им плавицьности, отключиться еще |
| 629                                                                                 | VPN-соединение было разорвано по причине<br>плохого качества связи либо после неудачного<br>согласования                                                                                                    | В их правильности, отключите сто.<br>Обращайтесь в службу технической поддержки.                                                                                                    |
| 633                                                                                 | Модем уже используется или не сконфигурирован для исходящих звонков                                                                                                    | Устройство VPN, которое должно быть<br>использовано сетью, не может быть открыто.                                                                                                    |
| 635                                                                                 | Произошла ошибка в Windows                                                                                                    | Попробуйте переустановить VPN-соединение, либо<br>Windows целиком. Если ничего не помогает -                                                                                                    |
| 650                                                                                 | Сервер VPN не отвечает на запросы                                                                                                    | ооращаитесь в служоу технической поддержки<br>Проверьте настройки сетевого адаптера и убедитесь,<br>что локальная сеть у Вас работает. Если Вы все<br>проверили, но ошибок не обнаружили - звоните в<br>техническую поллержку                                                                                                    |
| 651                                                                                 | Ваш модем (либо другое устройство) сообщило об ошибке                                                                                                    | Удалите из подключения протокол интернета<br>TCP/IP версии 6.<br>Перезагрузите ваш компьютер.<br>Переустановите драйвера на сетевую карту.<br>Переустановите подключение к интернету.<br>Если нипомог ни один из способов, то<br>переустановите Windows, либо сделайте «Откат<br>Системы»                                                                                         |
| 678                                                                                 | Отсутствует отклик от VPN-сервера.                                                                                                    | Проверьте, работает ли у Вас локальная сеть.<br>Проверьте настройки VPN-соединения и настройки<br>Вашего фаерволла (если он установлен на Вашем<br>компьютере). Если ничего не помогло, то<br>обращайтесь в службу технической поллержки                                                                                                    |
| 691                                                                                 | Неправильно введен логин или пароль, либо закончились средства на счету                                                                                                    | Убедитесь, что при вводе логина и пароля клавиша<br>"Caps Lock" на клавиатуре выключена, и<br>установлена английская раскладка. Если Вы<br>уверены, что правильно вводите логин и пароль, и у<br>Вас имеются средства на счету (это Вы можете<br>проверить в учетной системе), то обратитесь в<br>службу технической поллержки нашей сети.                                        |
| 711                                                                                 | Служба маршрутизации и удаленного доступа<br>завершена из-за внутренней ошибки 711 (0x2C7)<br>Входящие подключения зависят от служб<br>маршрутизации и удаленного доступа, запуск<br>которых не удался. Дополнительные сведения<br>содержатся в журнале событий. Возможно, при этом<br>Вам не удастся установить сетевые адаптеры. | Подобное поведение наблюдается, если отключены<br>следующие службы:<br>• Телефония<br>• Диспетчер подключения удаленного доступа<br>• Диспетчер автоматического подключения<br>мудаленного доступа                                                                                                    |
|                                                                                     |                                                                                                    | <ul> <li>Для решения проблемы включите отключенные службы и запустите их:</li> <li>1. В меню Пуск щелкните правой кнопкой мыши пункт Мой компьютер и выберите команду Управление.</li> <li>2. Дважды щелкните элемент Службы и приложения, а затем — элемент Службы.</li> <li>3. Щелкните правой кнопкой мыши службу</li> </ul>                                                   |

|                    |                                                                                                    | <ul> <li>Телефония и выберите пункт Свойства.</li> <li>4. На вкладке Общие укажите для параметра Тип<br/>запуска значение Вручную.</li> <li>5. На вкладке Общие нажмите кнопку Запустить в<br/>группе Состояние и нажмите кнопку ОК.</li> <li>6. Повторите шаги 3-5 для служб Диспетчер<br/>подключения удаленного доступа и Диспетчер<br/>автоматического полк поучения удаленного доступа</li> </ul>                                                                                                    |
|--------------------|----------------------------------------------------------------------------------------------------|----------------------------------------------------------------------------------------------------|
| 720                | Ошибка возникает из-за рассогласования<br>протоколов. Отсутствие протокола РРТР или его<br>сбой в его настройках. Возможно ошибки в<br>драйверах протокола. | Проверьте, что в настройках сети указан протокол<br>РРТР VPN. Попробуйте произвести откат системы<br>на более ранний период. Можно попробовать<br>исправить ошибки протокола с помощью<br>программы <u>WinSock_XP_Fix_1.2</u> или согласно<br><u>инструкции</u> . При отсутствии эффекта прийдется<br>переустановить Windows.                                                                                                    |
| 735                | Неправильно настроено VPN-соединение                                                                                                    | Убедитесь, что в настройках сети (а точнее в<br>настройках протокола TCP/IP) VPN-соединения не<br>указан конкретный IP-адрес, и все параметры<br>получаются автоматически.                                                                                                    |
| 734, 741, 742, 743 | Неверно настроены параметры шифрования                                                                                                    | Зайдите в настройки VPN-соединения, и отключите<br>пункт "шифрование данных" согласно пункту №14<br>инструкции.                                                                                                    |
| 789                | Выбран неверный тип VPN-соединения                                                                                                    | Зайдите в настройки VPN-соединения и на вкладке<br>"Сеть" из списка "Тип VPN" выберите "PPTP VPN".<br>Попробуйте повторно подключиться.                                                                                                    |
| 800                | Отсутствует доступ к VPN-серверу                                                                                                    | Убедитесь, что у Вас включена локальная сеть, и что<br>в настройках VPN-сервера в поле "Имя<br>компьютера" указан адрес " <b>vpn.wlan</b> " (без кавычек).                                                                                                    |
| 806, 807, 809      | Сетевое подключение компьютера к виртуальной частной сети прервано                                                                                          | Ошибки обычно возникают на операционных<br>системах семейства Vista или Windows 7. Если<br>используется "Автоматический" тип VPN-<br>соединения, то попробуйте поменять на "PPTP". В<br>свойствах сетевой карты надо поставить Receive-<br>Side Scaling State - disable и Receive Window Auto-<br>Tuning Level - disable.( <u>если такие настройки</u><br><u>имеются</u> ) Возможно также, что соединение с<br>сервером доступа блокируется брандмауэром<br>(файрволлом). Правильно настройте файрвол. Так<br>же попробуйте пересоздать VPN подключение<br>согласно инструкции, если проблема не решится –<br>удалить обновление системы KB958869 либо |

сделать восстановление системы на более раннее

состояние.